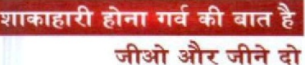

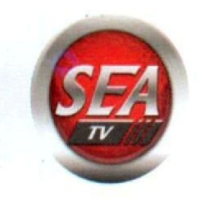

**Dated:** 07<sup>th</sup> September, 2023

To, Listing Department Bombay Stock Exchange Floor 1, Phiroze Jeejeeboy Towers Dalal Street Mumbai-400 001

### **Ref: SEA TV NETWORK LIMITED**

Security Code: 533268 Security ID: SEA TV

Dear Sir/ Ma'am

# <u>Sub:</u> Submission under Regulation 30 read with Schedule III of the SEBI (Listing Obligations and Disclosure Requirements) Regulations, 2015

We are enclosing herewith the Notice of the 19<sup>th</sup> Annual General Meeting of the company which will be held through Video Conferencing/ other Audio Visual Means Facility as on dated 30<sup>th</sup> September, 2023 at 03:15 P.M. pursuant to Regulation 30 read with Schedule III of the SEBI (Listing Obligations and Disclosure Requirements) Regulations, 2015.

This is for your information and records.

Thanks & Regards Yours faithfully,

### For SEA TV NETWORK LIMITED

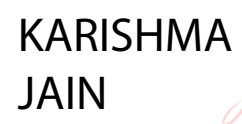

Digitally signed by KARISHMA JAIN Date: 2023.09.07 14:50:44 +05'30'

KARISHMA JAIN (Company Secretary & Compliance officer)

Encl: <u>As Above</u>

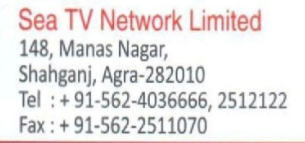

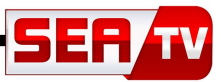

# **SEA TV NETWORK LIMITED**

Regd. Office: 148, Manas Nagar, Shahganj, Agra-282010 Website: www.seatvnetwork.com E-mail Id: admin@seatvnetwork.com CIN: L92132UP2004PLC028650 Tel: 0562-4036666 Fax: +91-562-4036666

### **NOTICE OF 19<sup>th</sup> ANNUAL GENERAL MEETING** <u>NOTICE IS HEREBY GIVEN THAT THE NINETEENTH (19<sup>TH</sup>) ANNUAL GENERAL</u> <u>MEETING OF THE MEMBERS OF SEA TV NETWORK LIMITED WILL BE HELD ON</u> <u>SATURDAY, 30<sup>TH</sup>SEPTEMBER, 2023, AT 03:15 P.M INDIAN STANDARD TIME</u> ("IST"),THROUGH VIDEO CONFRENCING/ OTHER AUDIO VISUAL MEANS FACIL-ITY TO TRANSACT THE FOLLOWING BUSINESSES:-

• Ordinary Business:

To consider and, if thought, fit to pass, the following resolutions as an Ordinary Resolution(s):

Item No. 1- To consider and adopt (a) the audited standalone financial statement of the Company for the financial year ended March 31, 2023 and the reports of the Board of Directors and Auditors thereon; and (b) the audited consolidated financial statement of the Company for the financial year ended March 31, 2023 and the report of the Auditors thereon:

**"RESOLVED THAT** the audited standalone financial statement of the Company for the financial year ended March 31, 2023 and the reports of the Board of Directors and Auditors thereon laid before this meeting, be and are hereby considered and adopted."

**"RESOLVED THAT** the audited consolidated financial statement of the Company for the financial year ended March 31, 2023 and the report of Auditors thereon laid before this meeting, be and are hereby considered and adopted."

# Item No. 2- To consider and approve the Appointment of Director in place of Mrs. SONAL JAIN, who retires by rotation and being eligible, offers herself for re-appointment:

**"RESOLVED THAT** Mrs. Sonal Jain (DIN:00509807), who retires by rotation and being eligible, offers herself for re-appointment, be and is hereby re-appointed as director of the company liable to retire by rotation."

By order of the Board of Directors Of Sea TV Network Limited

Place: Agra Date: September 05<sup>th</sup>, 2023

> Karishma Jain Company Secretary & Compliance Officer Membership Number: A46124

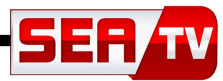

#### Notes:

In view of the continuing all the provisions of the Companies Act, 2013 (the "Act"), the rules made there under and SEBI (Listing Obligations and Disclosure Requirements) Regulations, 2015 ("SEBI Listing Regulations") and read with all circulars on the matter issued by the Ministry of Corporate Affairs ("MCA") and the Securities and Exchange Board of India ("SEBI") permitted to convening the (19<sup>th</sup>) Annual General Meeting ("AGM") through Video Conferencing ("VC") to transact the business mentioned in the Notice of AGM without the physical presence of the shareholders at the common venue.

A MEMBER ENTITLED TO ATTEND AND VOTE AT THE AGM IS ENTITLED TO APPOINT A PROXY TO ATTEND AND VOTE ON HIS / HER BEHALF AND THE PROXY NEED NOT BE A MEMBER OF THE COMPANY BUT PURSUANT TO THE MCA CIRCULARS, PROVISION FOR APPOINTMENT OF PROXIES BY THE MEMBERS ARE NOT AVAILABLE FOR THE AGM HELD THROUGH VC. ACCORDINGLY, THE FACILITY FOR APPOINTMENT OF PROXY FOR THIS AGM HAS NOT BEEN PROVIDED TO THE MEMBERS AND THE PROXY FORM IS NOT AN-NEXED TO THIS NOTICE.

A. Members attending the AGM through VC shall only be counted for the purpose of quorum under Section 103 of the Act and the attendance of the members shall be reckoned accordingly. No separate attendance form is being enclosed with the notice.

B. The place of the AGM for the statutory purposes shall be the registered office of the Company.

C. In compliance with the aforesaid MCA Circulars and SEBI Circular dated 12 May 2020, Notice of the AGM along with the Annual Report 2023 is being sent only through electronic mode to those Members whose e-mail address are registered with the Company/Depositories. Members may note that the Notice and Annual Report 2023 will also be available on the Company's Websitewww.seatvnetwork.com, websites of the Stock Exchange BSE Limited atwww.bseindia.com.

D. The Register of Directors and Key Managerial Personnel and their shareholding, maintained under Section 170 of the Act, the Register of Contracts or Arrangements in which the Directors are interested, maintained under Section 189 of the Act and the certificate from the Auditors under Regulation 13 of SEBI (Share Based Employee Benefits) Regulations, 2014 will be available electronically for inspection by members during the AGM.

E. The Institutional and Corporate Investors (i.e. other than individuals, HUF, NRI, etc.,) are encouraged to attend the AGM through VC by sending a scanned copy (PDF / JPG Format) of its Board / Governing body resolution / Authorization etc., authorizing its representative to attend the AGM through VC on its behalf and to vote through remote e-voting. The said resolution / authorization shall be sent to the Scrutinizer by email to amitguptacs@gmail.com with a copy marked to <u>bharatb@linkintime.co.in</u>

F. Members proposing to seek information/clarification with regard to the financial accounts or any matter being placed at the AGM, are requested to write in advance to the Company on or before Thursday, 28<sup>th</sup> September 2023 through email to <u>cs@seatvnetwork.com</u> The same will be replied by the Company suitably at the AGM.

G. The members present at the AGM who have not cast their votes by availing the remote e-voting facility may cast their votes through e-voting during the AGM.

H. The Scrutinizer shall after the conclusion of voting at the AGM, will first count the votes cast at the meeting and thereafter unblock the votes cast through remote e-voting in the presence of at least two witnesses not in the employment of the Company and shall make, not later than forty eight hours of the conclusion of the AGM, a consolidated scrutinizer's report of the total votes cast infavour or against, if any, to the Chairman or a person authorized by him, who shall countersign the same and declare the results of the voting forthwith

I. The Register of Members and Share Transfer Books of the Company will remain closed from Saturday, 23<sup>rd</sup> September 2023 to Saturday, 30<sup>th</sup>September 2023 (both days inclusive).

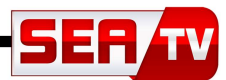

J. Mrs. Sonal Jain, Director, retire by rotation at the ensuing Annual General Meeting and being eligible, offer herself for re-appointment. Brief resume(s) of the director, with other details as required under Securities and Exchange Board of India (Listing Obligations and Disclosure Requirements) Regulations, 2015 & agreement entered into with the stock exchange(s), are provided in the Corporate Governance Report annexed in the annual report.

K. The details of the stock exchanges, on which the securities of the Company are listed, are given separately in this Annual Report.

L. In case of joint holders, the Member whose name appears as the first holder in the order of names as per the Register of Members of the Company will be entitled to vote at the AGM.

M. Members are requested to notify any change in their address to the Company / Depository Participant as the case may be.

N. Since the AGM will be held through VC in accordance with the MCA Circulars, the route map is not attached to this Notice.

By order of the Board of Directors Of Sea TV Network Limited

Place: Agra

Date: September 05<sup>th</sup>, 2023

Karishma Jain Company Secretary & Compliance Officer Membership Number: A46124

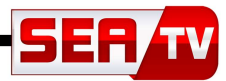

## VOTING THROUGH ELECTRONIC MEANS

- In compliance with Regulation 44 of SEBI (Listing Obligations and Disclosure Requirements) Regulations, 2015 Listing Agreement entered into with the Stock Exchange and provisions of section 108 of the Companies Act, 2013, read with the Companies (Management and Administration) Rules, 2014, the Company is pleased to offer e-voting facility to the members to exercise their right to vote by electronic means on all Resolutions set forth in the Notice convening the 19th Annual General Meeting to be held on 30thSeptember, 2023.
- The voting period begins on 27th September, 2023 at 9:00 am and ends on 29th September, 2023 at 5:00 P.M. During this period shareholders' of the Company, holding shares either in physical form or in dematerialized form, as on the cut-off date (23<sup>rd</sup> September, 2023), may cast their vote electronically.

#### The 'Step-by-Step' procedure for Remote e-Voting Instructions for shareholders:

As per the SEBI circular dated December 9, 2020, individual shareholders holding securities in demat mode can register directly with the depository or will have the option of accessing various ESP portals directly from their demat accounts.

#### Login method for Individual shareholders holding securities in demat mode is given below:

- 1. Individual Shareholders holding securities in demat mode with NSDL
  - Existing IDeAS user can visit the e-Services website of NSDL viz... <u>https://eservices.nsdl.com</u> either on a personal computer or on a mobile. On the e-Services home page click on the "Beneficial Owner" icon under "Login"" which is available under 'IDeAS' section, this will prompt you to enter your existing User ID and Password. After successful authentication, you will be able to see e-Voting services under Value added services. Click on "Access to e-Voting" under e-Voting services and you will be able to see e-Voting page. Click on company name or e-Voting service provider name i.e. LINKINTIME and you will be re-directed to "InstaVote" website for casting your vote during the remote e-Voting period.
  - 2. If you are not registered for IDeAS e-Services, option to register is available at <u>https://eservices.nsdl.com</u> Select "Register Online for IDeAS Portal" or click at https://eservices.nsdl.com/SecureWeb/IdeasDirectReg.jsp
  - 3. Visit the e-Voting website of NSDL. Open web browser by typing the following URL: <u>https://www.evoting.nsdl.com/</u> either on a personal computer or on a mobile. Once the home page of e-Voting system is launched, click on the icon "Login" which is available under 'Shareholder/Member' section. A new screen will open. You will have to enter your User ID (i.e. your sixteen-digit demat account number hold with NSDL), Password/OTP and a Verification Code as shown on the screen. After successful authentication, you will be redirected to NSDL Depository site wherein you can see e-Voting page. Click on company name or e-Voting service provider name i.e. LINKINTIME and you will be redirected to "InstaVote" website for casting your vote during the remote e-Voting period.
- 2. Individual Shareholders holding securities in demat mode with CDSL
  - Users who have opted for CDSL Easi / Easiest facility, can login through their existing user id and password. The option will be made available to reach e-Voting page without any further authentication. The users to login Easi / Easiest are requested to visit CDSL website <u>www.cdslindia.com</u> and click on login icon & New System Myeasi Tab and then use your existing my easi username & password.
  - 2. After successful login the Easi / Easiest user will be able to see the e-Voting option for eligible companies where the evoting is in progress as per the information provided by the company. On clicking the evoting option, the user will be able to see e-Voting page of the e-Voting service provider i.e. LINKINTIME for casting your vote during the remote e-Voting period or joining virtual meeting & voting during the meeting. Additionally, there are also links provided to access the system of all e-Voting Service Providers, so that the user can visit the e-Voting service providers' website directly.

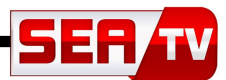

- If the user is not registered for Easi/Easiest, the option to register is available at CDSL website <u>www.cdslindia.com</u> and click on login & New System Myeasi Tab and then click on registration option.
- 4. Alternatively, the user can directly access the e-Voting page by providing Demat Account Number and PAN No. from a e-Voting link available on <u>www.cdslindia.com</u> home page. The system will authenticate the user by sending OTP on registered Mobile & Email as recorded in the Demat Account. After successful authentication, the user will be able to see the e-Voting option where the evoting is in progress and also able to directly access the system of all e-Voting Service Providers.
- 3. Individual Shareholders (holding securities in demat mode) login through their depository participants You can also login using the login credentials of your demat account through your Depository Participant registered with NSDL/CDSL for e-Voting facility. After Successful login, you will be able to see e-Voting option. Once you click on e-Voting option, you will be redirected to NSDL/CDSL Depository site after successful authentication, wherein you can see e-Voting feature. Click on the company name or e-Voting service provider name i.e. LinkIntime and you will be redirected to e-Voting service provider website for casting your vote during the remote e-Voting period.

## Login method for Individual shareholders holding securities in physical form/ Non-Individual Shareholders holding securities in demat mode is given below:

Individual Shareholders of the company, holding shares in physical form / Non-Individual Shareholders holding securities in demat mode as on the cut-off date for e-voting may register for e-Voting facility of Link Intime as under:

- 1. Open the internet browser and launch the URL: https://instavote.linkintime.co.in
- 2. Click on "Sign Up" under 'SHARE HOLDER' tab and register with your following details: -

#### A. User ID:

Shareholders holding shares in physical form shall provide Event No + Folio Number registered with the Company. Shareholders holding shares in NSDL demat account shall provide 8 Character DP ID followed by 8 Digit Client ID; Shareholders holding shares in CDSL demat account shall provide 16 Digit Beneficiary ID.

**B. PAN:** Enter your 10-digit Permanent Account Number (PAN) (Shareholders who have not updated their PAN with the Depository Participant (DP)/ Company shall use the sequence number provided to you, if applicable.

**C. DOB/DOI:** Enter the Date of Birth (DOB) / Date of Incorporation (DOI) (As recorded with your DP / Company - in DD/MM/YYYY format)

**D. Bank Account Number:** Enter your Bank Account Number (last four digits), as recorded with your DP/Company.

\*Shareholders holding shares in **physical form** but have not recorded 'C' and 'D', shall provide their Folio number in 'D' above

\*Shareholders holding shares in NSDL form, shall provide 'D' above

Set the password of your choice (The password should contain minimum 8 characters, at least one special Character (@!#\$&\*), at least one numeral, at least one alphabet and at least one capital letter).
Click "confirm" (Your password is now generated).

- 3. Click on 'Login' under 'SHARE HOLDER' tab.
- 4. Enter your User ID, Password and Image Verification (CAPTCHA) Code and click on 'Submit'.

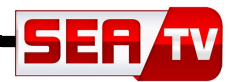

#### Cast your vote electronically:

- 1. After successful login, you will be able to see the notification for e-voting. Select 'View' icon.
- 2. E-voting page will appear.
- 3. Refer the Resolution description and cast your vote by selecting your desired option 'Favour / Against' (If you wish to view the entire Resolution details, click on the 'View Resolution' file link).
- 4. After selecting the desired option i.e. Favour / Against, click on 'Submit'. A confirmation box will be displayed. If you wish to confirm your vote, click on 'Yes', else to change your vote, click on 'No' and accordingly modify your vote.

#### **Guidelines for Institutional shareholders:**

Institutional shareholders (i.e. other than Individuals, HUF, NRI etc.) and Custodians are required to log on the e-voting system of LIIPL at <u>https://instavote.linkintime.co.in</u> and register themselves as 'Custodian / Mutual Fund / Corporate Body'. They are also required to upload a scanned certified true copy of the board resolution /authority letter/power of attorney etc. together with attested specimen signature of the duly authorised representative(s) in PDF format in the 'Custodian / Mutual Fund / Corporate Body' login for the Scrutinizer to verify the same.

#### Helpdesk for Individual Shareholders holding securities in physical mode/ Institutional shareholders:

Shareholders facing any technical issue in login may contact Link Intime INSTAVOTE helpdesk by sending a request at <u>enotices@linkintime.co.in</u> or contact on: - Tel: 022 – 4918 6000.

#### Helpdesk for Individual Shareholders holding securities in demat mode:

Individual Shareholders holding securities in demat mode may contact the respective helpdesk for any technical issues related to login through Depository i.e. NSDL and CDSL.

| Login type                                                               | Helpdesk details                                                                                                    |
|--------------------------------------------------------------------------|----------------------------------------------------------------------------------------------------|
| Individual Shareholders                                                  | Members facing any technical issue in login can contact NSDL helpdesk by                                                                                                    |
| holding securities in demat<br>mode with NSDL                            | sending a request at <u>evoting@nsdl.co.in</u> or call at : 022 - 4886 7000 and 022 - 2499 7000                                                                               |
| Individual Shareholders<br>holding securities in demat<br>mode with CDSL | Members facing any technical issue in login can contact CDSL helpdesk by sending a request at <u>helpdesk.evoting@cdslindia.com</u> or contact at toll free no. 1800 22 55 33 |

#### Individual Shareholders holding securities in Physical mode has forgotten the password:

If an Individual Shareholders holding securities in Physical mode has forgotten the USER ID [Login ID] or Password or both then the shareholder can use the "Forgot Password" option available on the e-Voting website of Link Intime: https://instavote.linkintime.co.in

o Click on **'Login'** under **'SHARE HOLDER'** tab and further Click **'forgot password?'** o Enter User ID, select Mode and Enter Image Verification code (CAPTCHA). Click on "SUBMIT".

In case shareholders is having valid email address, Password will be sent to his / her registered e-mail address. Shareholders can set the password of his/her choice by providing the information about the particulars of the Security Question and Answer, PAN, DOB/DOI, Bank Account Number (last four digits) etc. as mentioned above. The password should contain minimum 8 characters, at least one special character (@!#\$&\*), at least one numeral, at least one alphabet and at least one capital letter.

<u>User ID for Shareholders holding shares in Physical Form (i.e. Share Certificate)</u>: Your User ID is Event No + Folio Number registered with the Company

Individual Shareholders holding securities in demat mode with NSDL/ CDSL has forgotten the password: Shareholders who are unable to retrieve User ID/ Password are advised to use Forget User ID and Forget Password option available at abovementioned depository/ depository participants website.

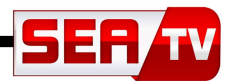

- It is strongly recommended not to share your password with any other person and take utmost care to keep your password confidential.
- For shareholders/ members holding shares in physical form, the details can be used only for voting on the resolutions contained in this Notice.
- During the voting period, shareholders/ members can login any number of time till they have voted on the resolution(s) for a particular "Event".

**Process and manner for attending the Annual General Meeting through InstaMeet:** 

1. Open the internet browser and launch the URL: <u>https://instameet.linkintime.co.in</u>

Select the "Company" and 'Event Date' and register with your following details: -

A. Demat Account No. or Folio No: Enter your 16 digit Demat Account No. or Folio No

• Shareholders/ members holding shares in CDSL demat account shall provide 16 Digit Beneficiary ID

- Shareholders/ members holding shares in NSDL demat account shall provide 8 Character DP ID followed by 8 Digit Client ID
- Shareholders/ members holding shares in **physical form shall provide** Folio Number registered with the Company

**B. PAN:** Enter your 10-digit Permanent Account Number (PAN) (Members who have not updated their PAN with the Depository Participant (DP)/

Company shall use the sequence number provided to you, if applicable.

C. Mobile No.: Enter your mobile number.

D. Email ID: Enter your email id, as recorded with your DP/Company.

► Click "Go to Meeting" (You are now registered for InstaMeet and your attendance is marked for the meeting).

Please refer the instructions (annexure) for the software requirements and kindly ensure to install the same on the device which would be used to attend the meeting. Please read the instructions carefully and participate in the meeting. You may also call upon the InstaMeet Support Desk for any support on the dedicated number provided to you in the instruction/InstaMEET website.

Instructions for Shareholders/ Members to Speak during the Annual General Meeting through InstaMeet:

- 1. Shareholders who would like to speak during the meeting must register their request 3 days in advance with the company on the cs(a) seatvnetwork.com created for the general meeting.
- 2. Shareholders will get confirmation on first cum first basis depending upon the provision made by the client.
- 3. Shareholders will receive "speaking serial number" once they mark attendance for the meeting.
- 4. Other shareholder may ask questions to the panellist, via active chat-board during the meeting.
- 5. Please remember speaking serial number and start your conversation with panellist by switching on video mode and audio of your device.

Shareholders are requested to speak only when moderator of the meeting/ management will announce the name and serial number for speaking.

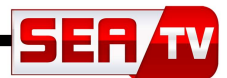

#### Instructions for Shareholders/ Members to Vote during the Annual General Meeting through InstaMeet:

Once the electronic voting is activated by the scrutinizer/ moderator during the meeting, shareholders/ members who have not exercised their vote through the remote e-voting can cast the vote as under:

- 1. On the Shareholders VC page, click on the link for e-Voting "Cast your vote"
- 2. Enter your 16 digit Demat Account No. / Folio No. and OTP (received on the registered mobile number/ registered email Id) received during registration for InstaMEET and click on 'Submit'.
- 3. After successful login, you will see "Resolution Description" and against the same the option "Favour/ Against" for voting.
- 4. Cast your vote by selecting appropriate option i.e. "Favour/Against" as desired. Enter the number of shares (which represents no. of votes) as on the cut-off date under 'Favour/Against'.
- 5. After selecting the appropriate option i.e. Favour/Against as desired and you have decided to vote, click on "Save". A confirmation box will be displayed. If you wish to confirm your vote, click on "Confirm", else to change your vote, click on "Back" and accordingly modify your vote.
- 6. Once you confirm your vote on the resolution, you will not be allowed to modify or change your vote subsequently.

Note: Shareholders/ Members, who will be present in the Annual General Meeting through InstaMeet facility and have not casted their vote on the Resolutions through remote e-Voting and are otherwise not barred from doing so, shall be eligible to vote through e-Voting facility during the meeting. Shareholders/ Members who have voted through Remote e-Voting prior to the Annual General Meeting will be eligible to attend/ participate in the Annual General Meeting through InstaMeet. However, they will not be eligible to vote again during the meeting.

Shareholders/ Members are encouraged to join the Meeting through Tablets/ Laptops connected through broadband for better experience.

Shareholders/ Members are required to use Internet with a good speed (preferably 2 MBPS download stream) to avoid any disturbance during the meeting.

Please note that Shareholders/ Members connecting from Mobile Devices or Tablets or through Laptops connecting via Mobile Hotspot may experience Audio/Visual loss due to fluctuation in their network. It is therefore recommended to use stable Wi-FI or LAN connection to mitigate any kind of aforesaid glitches.

In case shareholders/ members have any queries regarding login/ e-voting, they may send an email to <u>in-stameet@linkintime.co.in</u> or contact on: - Tel: 022-49186175.